Quick Reference Guide QRG

## MULTI-FACTOR AUTHENTICATION (MFA) FOR LMS

## What is Multi-Factor Authentication (MFA)?

:] | P.

**Multi-factor Authentication (MFA)** is a cybersecurity measure that requires individuals to confirm their identity using multiple authentication methods when logging into an application or system. **All service contractors** will be required to use (MFA) when accessing **BHP's Learning Management System (LMS)** from outside BHP's network (including BHP offices and sites).

Completing MFA is required every time you log into the Learning Management System (LMS) if you are using a device outside of the BHP network (including BHP offices and sites).

You will complete MFA via a **One Time Passcode (OTP)** sent to your **personal e-mail address** and then enter the 8-digit code as a new step within the **usual log in process**. You will need to ensure your **e-mail address** is up to date with your company administrator as the **OTP** will be sent to that e-mail address.

It is also important that the email address you use is **unique** to you. Shared emails or administrative managed emails will **not be** accepted. If you are unsure what e-mail address is recorded against your personal file, please contact your company administrator to check and update it for you.

## Multi-Factor Authentication (MFA) Overview

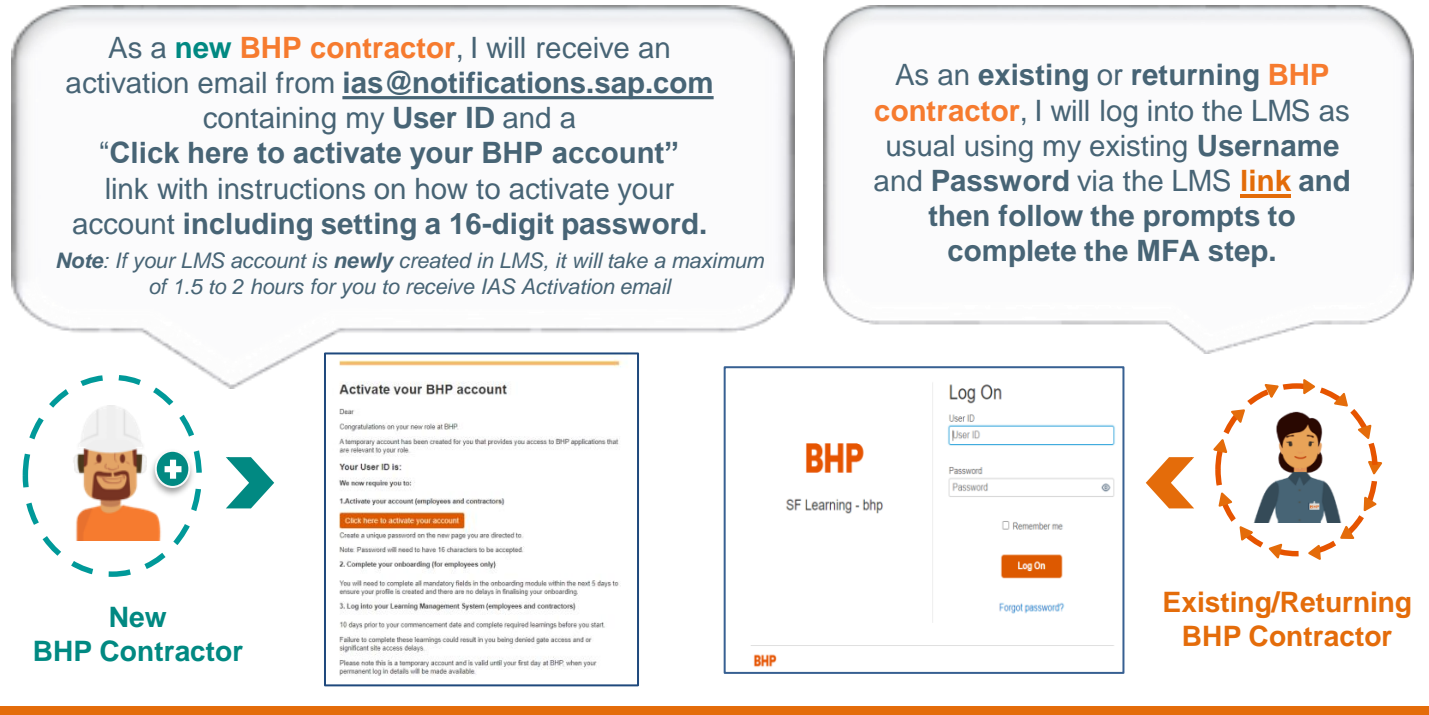

Once you have successfully logged in, you will then need to complete the Multi-Factor Authentication step by following the prompts on the screen. Remember to have your email account open to retrieve the OTP.

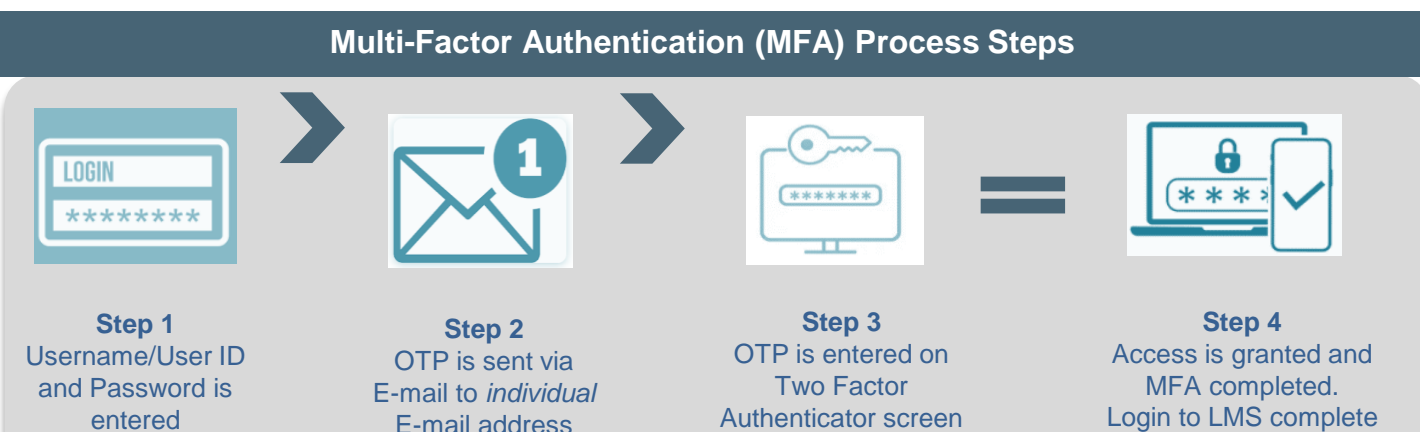

## MULTI-FACTOR AUTHENTICATION (MFA) FOR LMS

BHP.

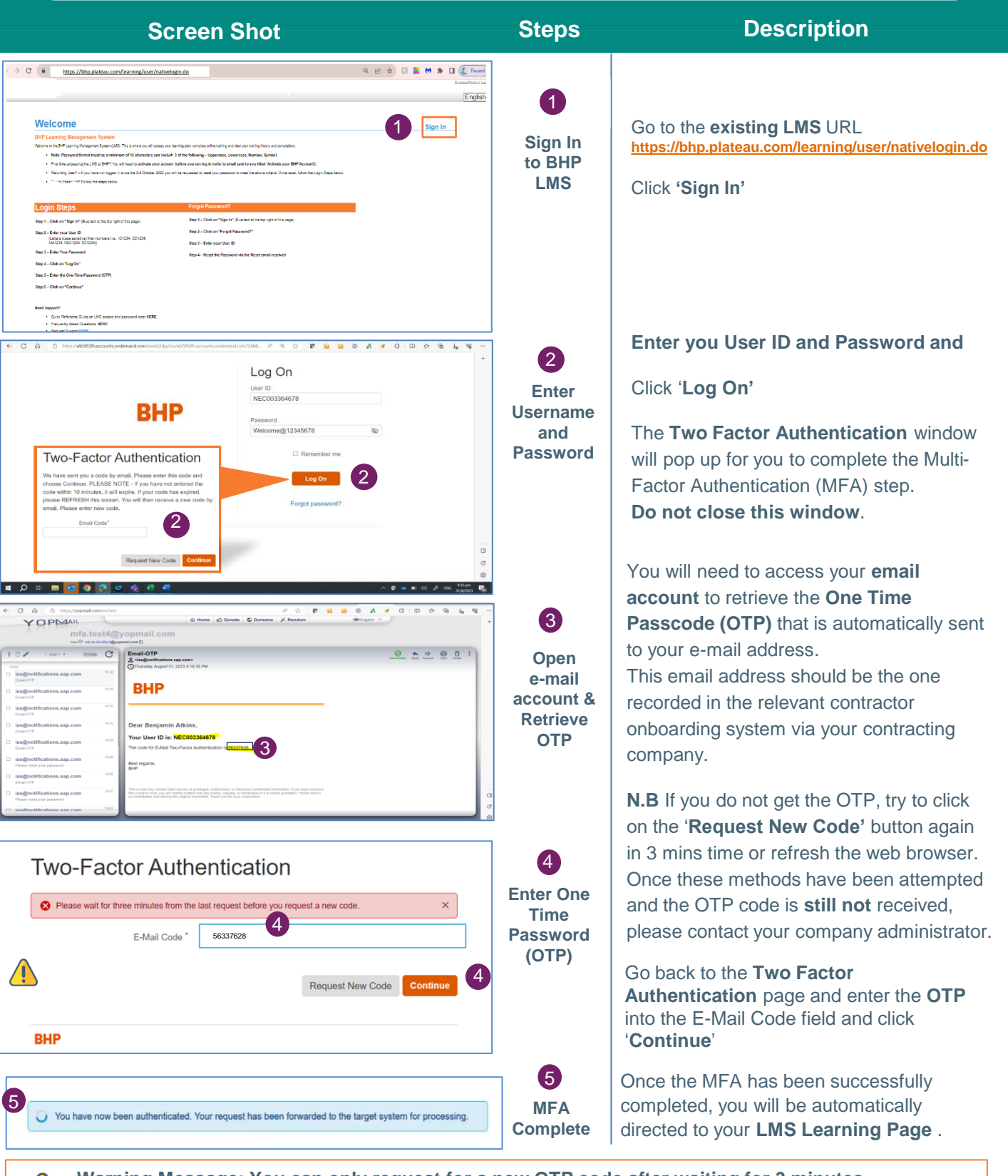

Warning Message: You can only request for a new OTP code after waiting for 3 minutes. Click 'Request New Code' - If you do not enter the code within 10 minutes, it will time out. You may also refresh the web browser from the **Two Factor Authentication page** for a New OTP code to be sent to your email account, once the original OTP code you entered has expired.

For any additional support contact your contracting company / vendor administrator.